# 企业网银安装版使用说明

## 1、我行企业网银安装版下载地址:

http://www3.bjrcb.com/newEntDownload/client/ClientEBankBJRCB\_Setu p.exe

### 2、安装方法:

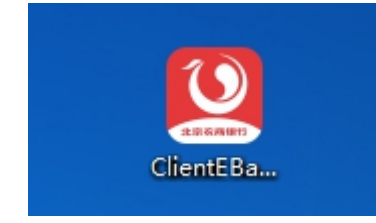

双击下载的 exe 格式软件, 在启动页面点击"立即安装" 后即可自动完成安装。

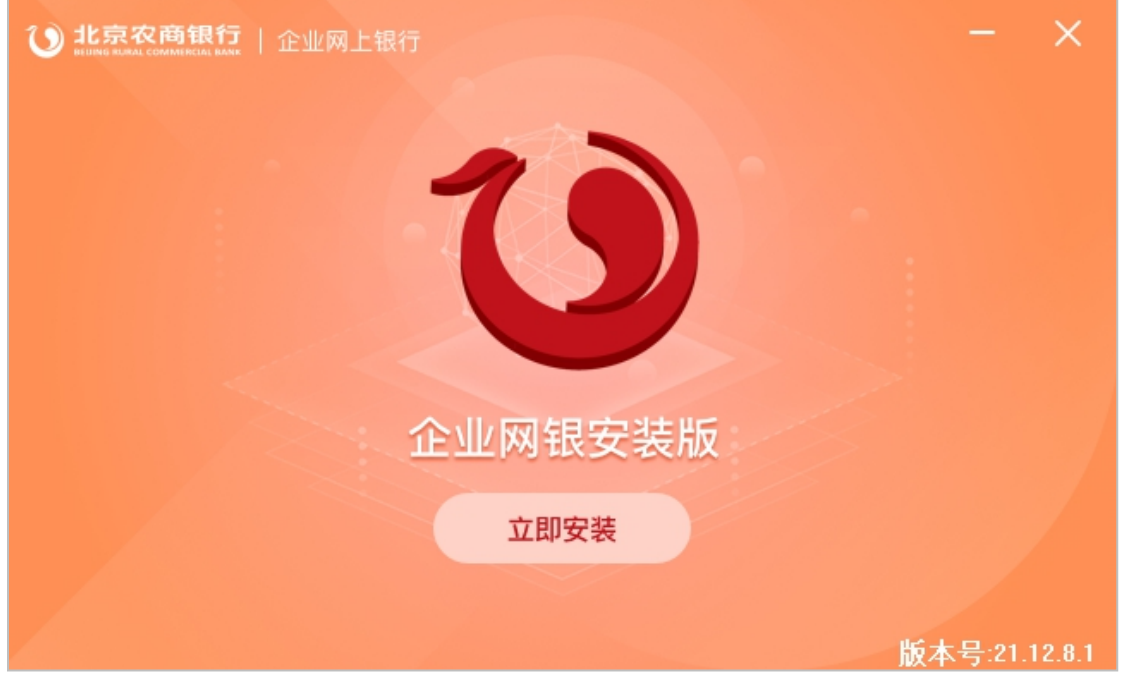

安装完毕后,电脑桌面会产生一个"北京农商银行企业网银"图标,双击图标即可使用企业网上银行安装版软件。

### 3、界面示例:

打开软件,系统检测是否插入Ukey,如插入了Ukey则 自动弹出密码框,客户输入Ukey密码后即可完成登录。

|                                | RA商银行」企业网上银行                                                        | C                         | 客服电话010-96198 | ~ - | × |
|--------------------------------|---------------------------------------------------------------------|---------------------------|---------------|-----|---|
| <b>℃</b><br>浓<br><sub>新版</sub> | 北京农商銀行<br>設現風优音密码<br>登证風風优音密码<br>ひ<br>また京农商<br>BELJING RURAL COMMER | UKey登录<br>区行<br>CIAL BANK | 用户名登录         |     |   |
|                                | 请输入凤凰优盾密码(6-20字符)<br>密码:                                            |                           |               |     |   |
|                                | 确定 取消                                                               | 修改密码                      |               |     |   |
| の表演示                           | いまで載                                                                |                           | œ             |     |   |
| A L'ARING CAR                  | 北京农商银行版权所有                                                          | 可京ICP备14022553            | X.E.          | ~   |   |

如果一开始没弹出密码框,则重新插拔Ukey识别后, 输入Ukey密码并点击登录按钮完成登录。

|                                                  |      | 🔇 客朋       | 建话010-96198 | $\sim$ | _ | × |  |  |  |  |
|--------------------------------------------------|------|------------|-------------|--------|---|---|--|--|--|--|
| ② 北京农商                                           | Rt.  | UKey登录   用 | 户名登录        |        |   |   |  |  |  |  |
| 浓 情・浓 意・农 商 行<br><sup>新版网银/ 换新上线/体验升级/服务升级</sup> |      | 1          | •           |        |   |   |  |  |  |  |
|                                                  |      | 登录         |             |        |   |   |  |  |  |  |
| し、                                               | 证书下载 | レント        | 安全专         | X      |   |   |  |  |  |  |
| 北京农商银行版权所有 京ICP备14022553                         |      |            |             |        |   |   |  |  |  |  |
|                                                  |      |            |             | ,      |   |   |  |  |  |  |

登录后,使用方式和现有网页形式的企业网银一致。

#### 4、问题反馈

如果客户使用软件过程中遇到问题,请打开软件,点击 右上角的展开按钮,点击"导出日志",可选择保存到客户 电脑本地。之后客户可联系我行客服中心,描述一下问题情 况(基础的问题描述、电脑的操作系统和使用的浏览器、客 户使用的Ukey品牌等),并将保存后的日志文件邮件发送 至我行客服邮箱。

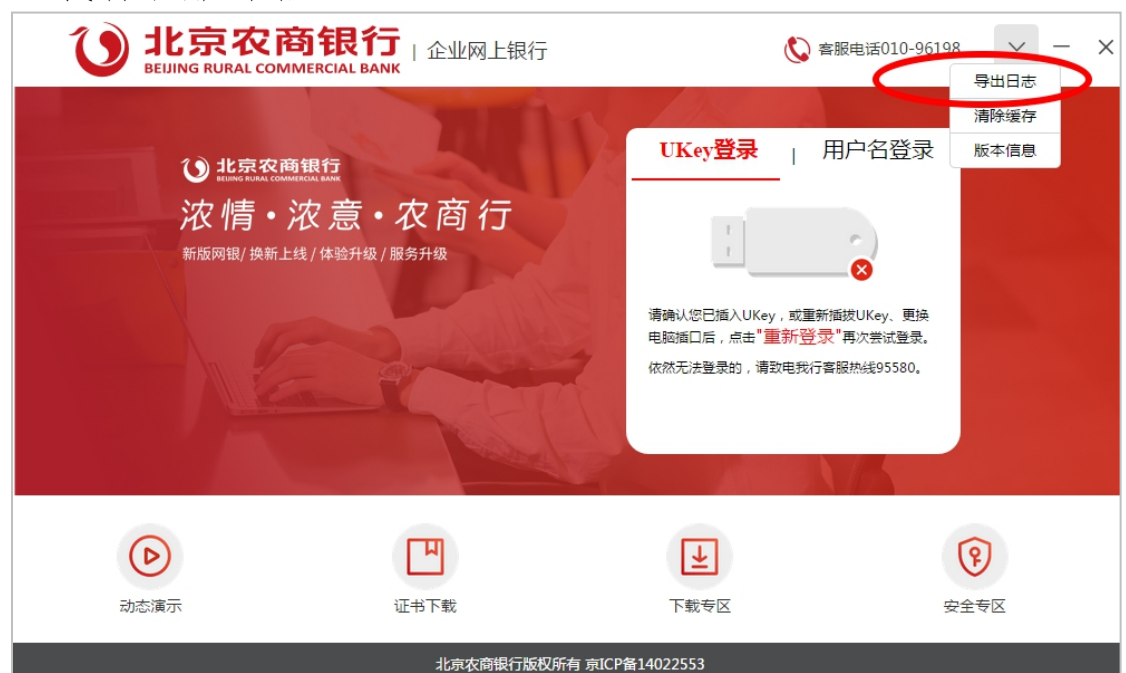